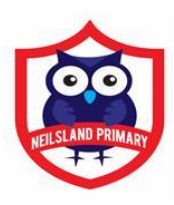

### A guide in how to access Google Classroom via internet browser:

#### 1. In the search bar type **glow login** and press return (see below)

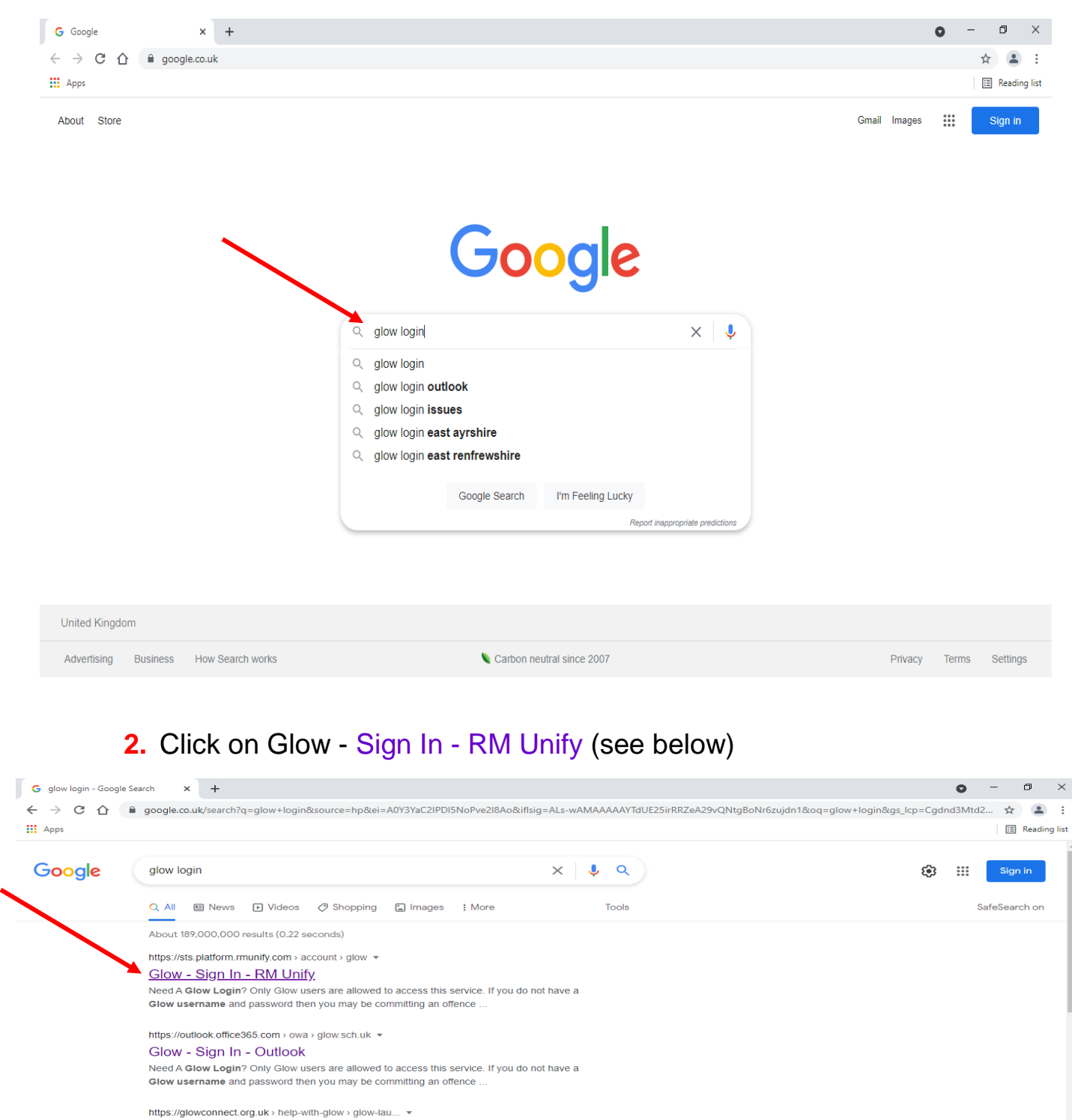

Glow login and Launch Pad ... The Glow Launch Pad provided by RM Unity, is made up of a series of web pages that provide: ... When you log in to Glow, you will see ... https://glowconnect.org.uk > accounts-and-passwords ▼ Logging in to Glow - Glow Connect You need a username and password to access Glow. If you are a pupil, you will get your account from an adult at your school. If you are a member of staff, ... http://www.highland.gov.uk > learningpolicy-highland... ▼

Glow login and Launch Pad - Glow Connect

Glow - Sian In

https://sts.platform.rmunify.co

## **3.** Type in your child's email address and password then click on **Sign in** (see below)

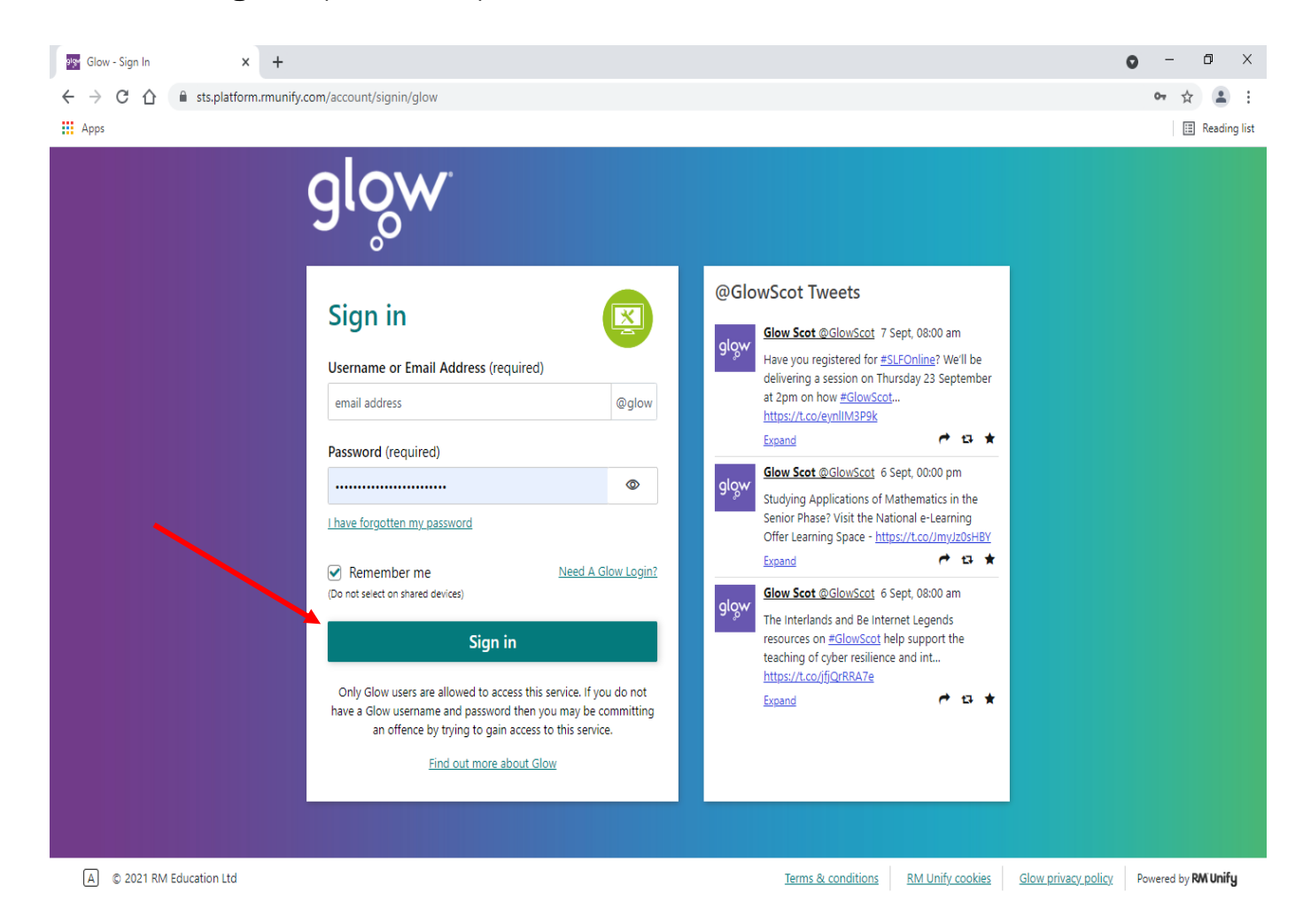

## 4. It will take you to the page below-My Launch Pad.

|             | G I glow.mid                           | inity.com                                  |                                             |                                                 |                                                |                      |               | д                    | -      |
|-------------|----------------------------------------|--------------------------------------------|---------------------------------------------|-------------------------------------------------|------------------------------------------------|----------------------|---------------|----------------------|--------|
| Apps        |                                        |                                            |                                             |                                                 |                                                |                      |               |                      | Readin |
| glow        | Digital Learning<br>for Scotland       | 🕼 Launch Pad                               | App Library                                 | Management Console                              |                                                |                      |               | 0 A                  | Q      |
| »           |                                        |                                            |                                             |                                                 |                                                |                      |               |                      |        |
|             | Search Launch Pads                     |                                            |                                             |                                                 |                                                | Lau                  | inch Pads 👻 🔍 | View my Files 👻      |        |
| 2           |                                        |                                            | _                                           |                                                 |                                                |                      |               |                      |        |
| $\triangle$ | My Launch P                            | ad Launch                                  | Pads                                        |                                                 |                                                |                      |               |                      |        |
|             | - I                                    | 1                                          | 1                                           | 1                                               |                                                | 100                  | 1             |                      |        |
| nnng        |                                        |                                            |                                             | Man Milling                                     | SNISA                                          | Safe!                |               | - <b>68</b>          |        |
| 3           | Add                                    |                                            |                                             |                                                 | The Scotlish National Standardsed Assessments  | Zig995               |               |                      |        |
|             |                                        | Mail                                       | OneDrive                                    | SLC Glow site                                   | SNSA                                           | Go Safe With Ziggy   | Poisson Rouge | Microsoft Teams      |        |
|             |                                        | Microsoft 365                              | Microsoft 365                               | South Lanarkshire Council                       | ACER                                           | Road Safety Scotland | Poisson Rouge | Microsoft Office 365 | _      |
|             |                                        |                                            |                                             | 0                                               | 0                                              |                      |               |                      |        |
|             |                                        | · · · · ·                                  |                                             | Staff                                           | West OS                                        |                      |               |                      |        |
|             |                                        |                                            | blogs                                       | Centre                                          |                                                |                      |               |                      |        |
|             | Google Drive<br>Google Workspace for E | Google Classroom<br>Google Workspace for E | Glow Blogs South Lan<br>Scottish Government | SLC Staff Learning Ce<br>Supporting Learning at | West OS powered by<br>National e-Learning Part |                      |               |                      |        |
|             |                                        |                                            |                                             |                                                 |                                                |                      |               |                      |        |
|             |                                        |                                            |                                             |                                                 |                                                |                      |               |                      |        |
|             |                                        |                                            |                                             |                                                 |                                                |                      |               |                      |        |
|             |                                        |                                            |                                             |                                                 |                                                |                      |               |                      |        |
|             |                                        |                                            |                                             |                                                 |                                                |                      |               |                      |        |
|             |                                        |                                            |                                             |                                                 |                                                |                      |               |                      |        |

#### 5. Click on the Google Classroom tile on the Launch Pad.

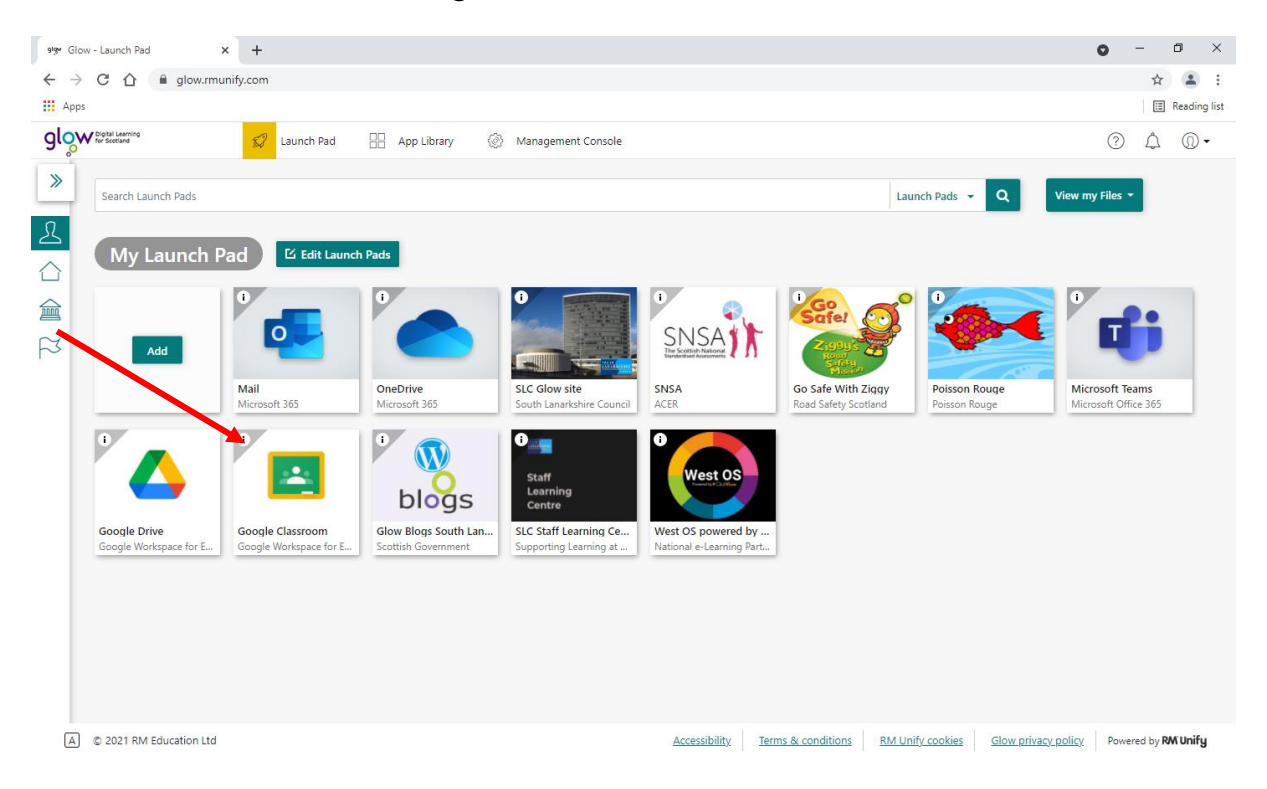

6. Your child's Google Classroom strap will appear, (see below) click on it and their classroom will appear.

| 9g Glow - Launch Pad X 🖪 Courses                                        | × +                    |                                     | (                                                                                                   | 0 | -   | 5       | ×   |
|-------------------------------------------------------------------------|------------------------|-------------------------------------|----------------------------------------------------------------------------------------------------|---|-----|---------|-----|
| $\leftrightarrow$ $\rightarrow$ C $\triangle$ (a classroom.google.com/h |                        |                                     |                                                                                                    |   | ☆   | С       | :   |
| Hpps                                                                    |                        |                                     |                                                                                                    |   |     | Reading | ist |
| ≡ Google Classroom                                                      |                        |                                     | -                                                                                                   | + | *** | C       | •   |
| 🖹 To review 📋 Calendar                                                  |                        |                                     |                                                                                                    |   |     |         | l   |
| P12021-22                                                               | Neilsland Primary CLPI | Primary 4/5 with Mrs 1              | Primary 5/6 2021 - 20.                                                                              |   |     |         |     |
| Due Friday<br>Homework Grid 6.9.21                                      |                        | Due Thursday<br>Homework w/b 6.9.21 | Due Sunday<br>23:59 – Super Subtractors<br>23:59 – Marvellous Multipliers<br>23:59 – Amazing Adders |   |     |         |     |
| ~~ 🗆                                                                    | ~ □                    | ~ □                                 | ~ =                                                                                                 | כ |     |         |     |
| Mrs Barnes's P2 Liter                                                   | Mrs Gardiner's Classr  | Mrs Hunt's Literacy C               | Mrs Barnes's and Mrs.                                                                               |   |     |         |     |
| 0 ~ -                                                                   | ~ □                    | ~ []                                | ~ [                                                                                                 | ב |     |         | Ŧ   |

# 7. Homework tasks are found in the Classwork tab at the top of the page.

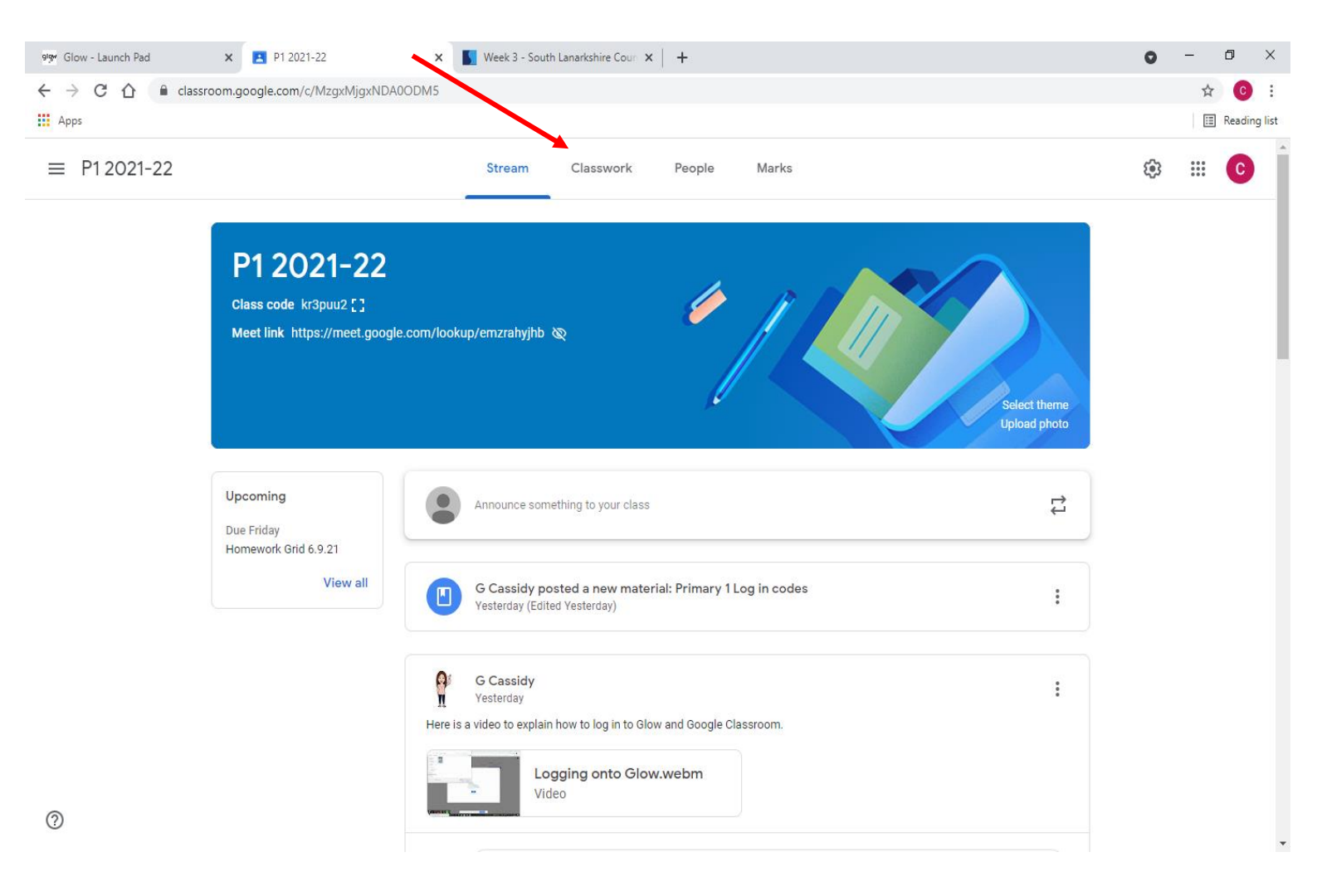